## **MyGuest | SEARCH Request**

When a Guest Request has been fulfilled, you can set the request to status COMPLETED.

This will move the request into the COMPLETED tab of the Requests List.

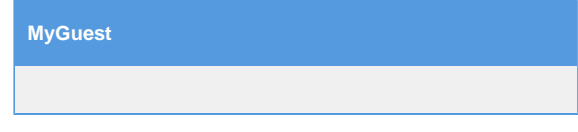

## To search for a Guest Request, follow these steps:

On the Requests screen press the SEARCH box and type in a guest name, issue type, ID number or room number etc.

| Open Completed Cancelled |                    |               | Cancelled                     | Press the SEARCH box and type in a guest name, issue type, ID number or room number etc. |               |             |                       | equest As : |      |
|--------------------------|--------------------|---------------|-------------------------------|------------------------------------------------------------------------------------------|---------------|-------------|-----------------------|-------------|------|
|                          |                    |               |                               |                                                                                          |               | Per page:   | 10 ¢                  | 5022        |      |
| n<br>ID                  | ¢<br>Guest         | ¢<br>Room     | \$<br>Category                | ¢<br>Status                                                                              | ¢<br>Assigned | ¢<br>Time   | in-Room<br>Dining Dis | ¢<br>scount | Rewa |
| 148                      | Duffield           | 5022          | House Keeping Request - Items | New                                                                                      | Not assigned  | 2 hours ago |                       |             |      |
| 147                      | John               | 5022          | House Keeping Request - Items | Processing                                                                               | Not assigned  | 2 hours ago |                       |             |      |
| 145                      | John Smith         | 5022          | House Keeping Request - Items | New                                                                                      | Not assigned  | 1 day ago   |                       |             |      |
| Show                     | ving 1 to 3 of 3 e | ntries (filte | red from 136 total entries)   |                                                                                          |               |             | Pre                   | vious       | 1 Ne |

Note: When you are finished typing on the iPad keyboard you can press this button to hide it.

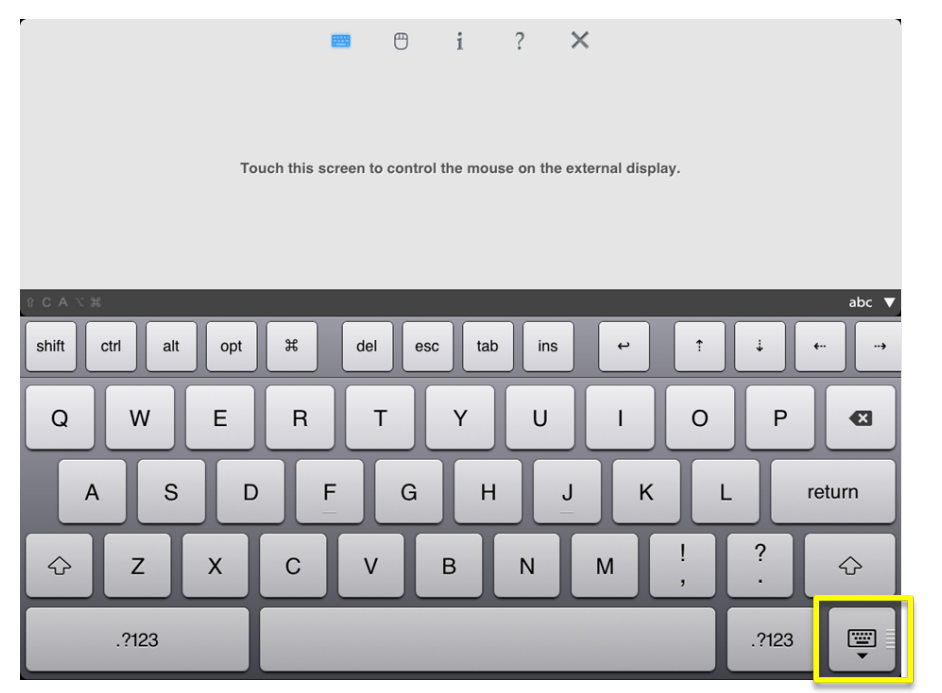

When you are finished searching, can press on the search box to REMOVE your text.

| Ор  | en Co            | Completed Cancelled |                                        | Press on the search box to REMOVE your text. |                  |                      |                                |            |  |  |
|-----|------------------|---------------------|----------------------------------------|----------------------------------------------|------------------|----------------------|--------------------------------|------------|--|--|
|     |                  |                     |                                        |                                              | Per page: 10     |                      |                                |            |  |  |
| •   | \$               | ÷                   | +                                      | \$                                           | \$               | ¢                    | In-Roon <del>t</del><br>Dining | \$         |  |  |
| 119 | Jeff<br>Tweddale | 123                 | House Keeping Request<br>- Maintenance | Processing                                   | John<br>Duffield | 27<br>minutes<br>ago |                                |            |  |  |
| 117 | Jesse            | 123                 | House Keeping Request<br>- Maintenance | New                                          | Not<br>assigned  | 2 days<br>ago        | $\bigcirc$                     | $\Box$     |  |  |
| 16  | Simone<br>Test   | 200                 | Front Desk Request -<br>Wake Up Call   | New                                          | Not<br>assigned  | 2 days<br>ago        |                                | $\bigcirc$ |  |  |
| 15  | Simone<br>Test   | 100                 | House Keeping Request<br>- Turndown    | New                                          | Not<br>assigned  | 2 days<br>ago        |                                |            |  |  |
| 14  | Jeff<br>Tweddale | 123                 | Front Desk Request -<br>Wake Up Call   | New                                          | Not<br>assigned  | 2 days<br>ago        |                                |            |  |  |
| 13  | Jesse            | 333                 | House Keeping Request<br>- Turndown    | Processing                                   | Jeff<br>Tweddale | 2 days<br>ago        |                                | $\bigcirc$ |  |  |
| 111 | Jesse            | 68                  | Dining Request -                       | New                                          | Not              | 1 week               |                                |            |  |  |

Click image to enlarge

Note: The button below will remove text once you have pressed on the search box.

|                      |          | ٢         | i       | ?        | ×                 |           |
|----------------------|----------|-----------|---------|----------|-------------------|-----------|
|                      |          |           |         |          |                   |           |
|                      |          |           |         |          |                   |           |
| I ouch this s        | creen to | control t | ne mous | e on the | external display. |           |
|                      |          |           |         |          |                   |           |
| û C A \ ₩            |          |           |         |          |                   | abc 🔻     |
| shift ctrl alt opt # | del      | esc       | tab     | ins      | +                 | ÷ • · · · |
| Q W E R              | Т        |           | Y       | U        | 1 0               | P 🛙       |
| A S D                | F        | G         | Н       |          | JK                | return    |
| ☆ Z X C              | V        | ŀ         | 3       | Ν        | M !,              | ?         |
| .?123                |          |           |         |          |                   | .?123     |

Click image to enlarge

📜 Unknown macro: 'page-turner'